## Testsuite klaarzetten

1) Klik op docentenkamer:

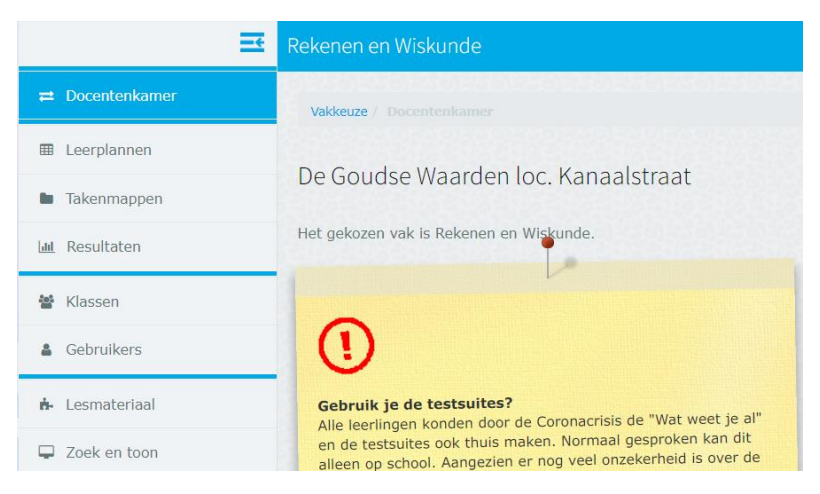

#### 2) Klik op klassen:

| <b>⇄</b> Docentenkamer                  | Vakkeuze / Docen | tenkamer / |
|-----------------------------------------|------------------|------------|
| I Leerplannen                           |                  |            |
| Takenmappen                             | KLASSEN          |            |
|                                         | 🗆 🔺 🚺 /38        | Klas       |
| 🔟 Resultaten                            | 0                | (leeg)     |
| 😁 Klassen                               | O                | 1ba        |
|                                         |                  | 1bb        |
| Gebruikers                              | Ø                | 1ga        |
| 🔥 Lesmateriaal                          | O                | 1ka        |
| Zoek en toon                            | D                | 1kb        |
|                                         | 0                | 2ba        |
| Rekenmachine                            | 0                | 2bb        |
| Woordenboek                             | 0                | 2ga        |
|                                         |                  | 2ka        |
| Handige documenten                      |                  | 2kb        |
| <ul> <li>Veelgestelde vragen</li> </ul> | 0                | 2kc        |

## 3) Kies een klas naar keuze:

| 🗆 🔺 🚺 /38 | Klas     | Subgroep | Opleiding(en)     |
|-----------|----------|----------|-------------------|
|           | 1ba      |          | vmbo bbl klas 1   |
| 0         | 1bb      |          | vmbo bbl klas 1   |
| 2         | 1ga      |          | vmbo breed klas 1 |
|           | 1ka      |          | vmbo kbl klas 1   |
| 0         | 1kb      |          | vmbo kbl klas 1   |
|           | 2ba      |          | vmbo bbl klas 2   |
|           | 2bb      |          | vmbo bbl klas 2   |
|           | 2ga      |          | vmbo breed klas 2 |
| 0         | 2ka      |          | vmbo kbl klas 2   |
|           | 2kb      |          | vmbo kbl klas 2   |
|           | 2kc      |          | vmbo kbl klas 2   |
|           | 3bwi_mw1 |          | vmbo bbl klas 3   |
|           | 3bwi_mw2 |          | vmbo bbl klas 3   |

Let erop dat er maximaal 1 klas tegelijk is geselecteerd!

## 4) Klik op wijzig:

| Vakkeuze / Doce | ntenkamer / Klassen |        |            |   |                   |            |        |            |
|-----------------|---------------------|--------|------------|---|-------------------|------------|--------|------------|
| KLASSEN         |                     |        |            |   |                   |            | zoek   | Q          |
| 0 🔺 🚺 /38       | Klas                |        | Subgroep   | ¢ | Opleiding(en)     |            |        | φ          |
| 0               | 1ba                 |        |            |   | vmbo bbl klas 1   |            |        |            |
|                 | 1bb                 |        |            |   | vmbo bbl klas 1   |            |        |            |
| s               | 1ga                 |        |            |   | vmbo breed klas 1 |            |        |            |
| 0               | 1ka                 |        |            |   | vmbo kbl klas 1   |            |        |            |
| 0               | 1kb                 |        |            |   | vmbo kbl klas 1   |            |        |            |
| 0               | 2ba                 |        |            |   | vmbo bbl klas 2   |            |        |            |
| 0               | 2bb                 |        |            |   | vmbo bbl klas 2   |            |        |            |
| 0               | 2ga                 |        |            |   | vmbo breed klas 2 |            |        |            |
| 0               | 2ka                 |        |            |   | vmbo kbl klas 2   |            |        |            |
| 0               | 2kb                 |        |            |   | vmbo kbl klas 2   |            |        |            |
| 0               | 2kc                 |        |            |   | vmbo kbl klas 2   |            |        |            |
|                 | 3bwi_mw1            |        |            |   | vmbo bbl klas 3   |            |        |            |
| 0               | 3bwi_mw2            |        |            |   | vmbo bbl klas 3   |            |        |            |
|                 |                     |        |            |   |                   |            |        |            |
| Toon archieven: | Nee                 |        |            |   |                   | Resultaten | Wijzig | Gebruikers |
|                 |                     |        |            |   |                   |            |        |            |
| Resu            | Iltaten             | Wijzig | Gebruikers |   |                   |            |        |            |

## 5) Klik op testafname:

| Leerplan                                        | Instelling                                                         | Testafname       | Vakprotocol  |              |                  |                  |                |          |        |
|-------------------------------------------------|--------------------------------------------------------------------|------------------|--------------|--------------|------------------|------------------|----------------|----------|--------|
| Wijzig                                          |                                                                    |                  |              |              |                  |                  |                |          |        |
| Vakkeuze /                                      | Docentenkamer                                                      | / Klassen / Klas |              |              |                  |                  |                |          |        |
| Opleidin<br>Klik op '<br>Klik op o<br>Toon alle | ng vmbo breed k<br>"+" om de indiv<br>de kolomtitel vo<br>modules: | das 1 🛿          | e ontdekken. |              |                  |                  |                |          |        |
|                                                 |                                                                    |                  |              |              |                  |                  |                |          |        |
| O Vak/                                          | vaardigheid/mod                                                    | lule             |              | bron<br>klas | niveau           | actief           | 1voor1         | adaptief | toets1 |
| <b>∂ Vak/</b><br>+ Re                           | vaardigheid/mod<br>kenen en Wiskun                                 | lule<br>de       |              | bron<br>klas | niveau           | actief           | 1voor1         | adaptief | toets1 |
| O Vak/<br>+ Re                                  | vaardigheid/mod                                                    | de               |              | bron<br>klas | niveau<br>Uitleg | actief<br>Bewaar | 1voor1  Vorige | adaptief | toets1 |

# 6) Kies de juiste testafname:

| Testprotocol - 1                                                                               | Testprotocol - 2: samenstelling   |
|------------------------------------------------------------------------------------------------|-----------------------------------|
| Kies een testafname:                                                                           | Kies eerst een nieuwe testafname. |
| Testsuite 8 - Prescan rekenen<br>Testsuite 8 - 1F rekenen - 23 sep<br>Testsuite 8 - 2F rekenen |                                   |
| Testsuite 8 - 3F rekenen<br>Testsuite 8 - 1F rekenen - 23 sep                                  |                                   |
| Testsuite 8 - 2F rekenen                                                                       |                                   |

Let erop dat 1F rekenen voor leerjaar 1 en 2 is en 2F rekenen voor leerjaar 3.

#### 7) Kies een juiste afnamedatum, begintijd en eindtijd:

| Kies een testafname: 🔞      |             |   |
|-----------------------------|-------------|---|
| Testsuite 8 - 1F rekene     | en - 23 sep | ~ |
| Afnamedatum 🔞               |             |   |
| 12-11-2020                  |             |   |
| Tijd van (hh:mm) 🛿          |             |   |
| 09:10                       |             |   |
| Tijd tot (hh:mm) 😧          |             |   |
| 10:05                       |             |   |
| Activeer deze testafname: ( | 9           |   |

Pak altijd de lestijd in je rooster en dus nooit zomaar heel de dag, dit kan tot problemen leiden voor leerlingen. Neem voor de eindtijd altijd 5 minuten extra voor het snel afronden van de toets indien nog nodig.

#### 8) Klik op bewaar:

| Kies een testafname:                              | Ø                                          |                                                              | 1E rekenen - opl: ymbo breed klas 1                |                                                        |          |          |
|---------------------------------------------------|--------------------------------------------|--------------------------------------------------------------|----------------------------------------------------|--------------------------------------------------------|----------|----------|
| Testsuite 8 - 1F rekenen - 23 sep \vee            |                                            |                                                              | 1 Rekenen 1F (40m)                                 |                                                        |          | - 14     |
| Afnamedatum 😡                                     |                                            |                                                              |                                                    |                                                        |          |          |
| 12-11-2020                                        | m                                          |                                                              |                                                    |                                                        |          | Klas: 1g |
| Tijd van (hh:mm) 😡                                |                                            |                                                              |                                                    |                                                        |          |          |
| 09:10                                             |                                            |                                                              |                                                    |                                                        |          |          |
| Tiid tot (hh:mm) @                                |                                            |                                                              |                                                    |                                                        |          |          |
| 10:05                                             |                                            |                                                              |                                                    |                                                        |          |          |
|                                                   |                                            |                                                              |                                                    |                                                        |          |          |
| Activeer deze testafn                             | sme: 😡                                     |                                                              |                                                    |                                                        |          |          |
| Ja 📄                                              |                                            |                                                              |                                                    |                                                        |          |          |
|                                                   |                                            |                                                              |                                                    |                                                        |          |          |
|                                                   |                                            |                                                              |                                                    |                                                        |          |          |
| genda<br>lest                                     | Datum                                      | Beschikbaarheid                                              | Duur                                               | Instelling                                             |          |          |
| genda<br>T <b>est</b><br>2F taal                  | Datum<br>23 sep                            | Beschikbaarheid<br>08:30-10:00                               | Duur<br>80min                                      | <b>Instelling</b><br>klas                              |          |          |
| penda<br>Test<br>F taal<br>F rekenen              | Datum<br>23 sep<br>23 sep                  | Beschikbaarheid<br>08:30-10:00<br>12:09-13:05                | Duur<br>80min<br>40min                             | <b>Instelling</b><br>klas<br>klas                      |          |          |
| est<br>F taal<br>F rekenen<br>F taal              | Datum<br>23 sep<br>23 sep<br>28 sep        | Beschikbaarheid<br>08:30-10:00<br>12:09-13:05<br>08:30-17:00 | Duur<br>80min<br>40min<br>80min                    | Instelling<br>klas<br>klas<br>klas                     |          |          |
| gendo<br>Fest<br>F taal<br>F rekenen<br>F taal    | Datum<br>23 sep<br>23 sep<br>28 sep        | Beschikbaarheid<br>08:30-10:00<br>12:00-13:05<br>08:30-17:00 | Duur<br>Böhnin<br>40min<br>Böhnin                  | Instelling<br>klas<br>klas<br>klas                     |          |          |
| genda<br>lest<br>19 taal<br>19 rekenen<br>19 taal | <b>Datum</b><br>23 sep<br>23 sep<br>28 sep | Beschikbaarheid<br>08:30-10:00<br>12:09-13:05<br>08:30-17:00 | Duur<br>Bonin<br>40min<br>Bonin                    | Instelling<br>klas<br>klas<br>klas                     |          |          |
| genda<br>lest<br>lf taal<br>lf rekonen<br>lF taal | Datum<br>23 sep<br>23 sep<br>28 sep        | Beschikbaarheid<br>08:30-10:00<br>12:09-13:05<br>08:30-17:00 | Duur<br>Börnin<br>Börnin<br>Bøwaar                 | Instelling<br>klas<br>klas<br>klas                     | erwijder |          |
| genda<br>Fest<br>EF taal<br>EF rekenen<br>FF taal | <b>Datum</b><br>23 sep<br>23 sep<br>28 sep | Beschikbaarheid<br>08:30-10:00<br>12:09-13:05<br>08:30-17:00 | Duur<br>Böhnin<br>40min<br>Böhnin<br>Berwanr       | Instelling<br>klas<br>klas<br>klas                     | erwijder |          |
| genda<br>fest<br>17 taal<br>17 rekenen<br>17 taal | <b>Datum</b><br>23 sep<br>23 sep<br>28 sep | Beschikbaarheid<br>08:30-10:00<br>12:09-13:05<br>08:30-17:00 | Duur<br>Börnin<br>40min<br>Börnin<br>Bewaar Vortge | Instelling<br>klas<br>klas<br>klas                     | erwijder |          |
| genda<br>fest<br>tř taal<br>tř rokonen<br>tř taal | <b>Datum</b><br>23 sep<br>23 sep<br>28 sep | Beschikbaarheid<br>08:30-10:00<br>12:00-13:05<br>08:30-17:00 | Duur<br>Börnin<br>Görnin<br>Birwaar Vottge         | Instelling<br>Khis<br>Khis<br>Khis<br>Khis<br>Volgende | arwijdar |          |
| genda<br>fest<br>If taal<br>If rokonon<br>IF taal | <b>Datum</b><br>23 sep<br>23 sep<br>28 sep | Beschikbaarheid<br>08:30-10:00<br>12:00-13:03<br>08:30-17:00 | Duur<br>Bönin<br>40min<br>Bönin<br>Benvaar Vorige  | Instelling<br>das<br>Mas<br>das<br>Volgende            | erwijder |          |

#### 9) De test is klaargezet:

| Test       | Datum  | Beschikbaarheid | Duur  | Instelling |
|------------|--------|-----------------|-------|------------|
| 2F taal    | 23 sep | 08:30-10:00     | 80min | klas       |
| 1F taal    | 28 sep | 08:30-17:00     | 80min | klas       |
| 1F rekenen | 12 nov | 09:10-10:05     | 40min | klas       |
| 1F rekenen | 12 nov | 09:10-10:05     | 40min | klas       |